## Setting up high speed printers for spacing

In Infoprint Manager, moving from page to page in a job is called *spacing*:

- *Forward spacing* is moving to a point later in the job (such as skipping from page 10 to page 15).
- *Backspacing* is moving to a point earlier in the job (such as backing up from page 40 to page 20).

For spacing to work effectively on the Infoprint 2000, Infoprint 3000, and Infoprint 4000, you must first enable the printer to work with a private Simple Network Management Protocol (SNMP) MIB that is automatically installed with Infoprint Manager. The MIB also allows you to use the Infoprint Manager GUI to stop the printer very quickly (in ten seconds or less) when you need to, instead of having to wait for all of the pages of a job that have been buffered to print.

## Enabling an Infoprint 2000 for AFP printing to use the private MIB

- 1. On the display/touch screen on the touch screen/printer console, open the **Printer definition** pull-down menu.
- 2. Select Remote Access.
- 3. On the **SNMP** tab:
  - Select the **Enable SNMP Agent** and **Allow SNMP to configure the printer** check boxes.
  - In the **Communities** list, click the name of the community you will be using to access the printer and verify the settings. Make sure that the community has **Write** access to the printer.
- 4. Click OK to close the window.
- 5. On the main screen of the console, make sure that the attachment type you will be using is enabled.
- 6. If you changed the **Enable SNMP Agent** or the **Allow SNMP to configure the printer** setting, shutdown and restart the printer to make the changes take effect.

Now you have to disable the Infoprint Manager printer and enable it again to refresh the printer configuration information in the server.

- 7. Start the Infoprint Manager Administration GUI.
- 8. In the GUI, find the Infoprint Manager printer (actual destination) that corresponds to this printer and select it.
- 9. Use the GUI to disable the printer.
- 10. Use the GUI to enable the printer again.

## Enabling an Infoprint 3000 or an Infoprint 4000 to use the private MIB

- 1. On the display/touch screen on the Navigator console, open the **Configure** pull-down menu.
- 2. Select Remote Access.
- 3. Under Select a Remote Access, select SNMP.
- 4. Under Enabled, select Yes.
- 5. Under Allow to Configure, select Yes.

- 6. Click **OK** to close the window.
- 7. You will be prompted to restart the printer so that these settings can take effect. Restart the printer, and wait for it to power back up before you continue.

Now you have to disable the Infoprint Manager printer and enable it again to refresh the printer configuration information in the server.

- 8. Start the Infoprint Manager Administration GUI.
- 9. In the GUI, find the Infoprint Manager printer (actual destination) that corresponds to this printer and select it.
- 10. Use the GUI to disable the printer.
- 11. Use the GUI to enable the printer again.